# 【Yahoo!】GoQからYahoo!への注文データ同期方法

## 【GoQからYahoo!】注文データ書出(API)

ホーム | 売上データ | 受注管理 | 商品管理 | 在庫連携 | 発注処理 | 物流管理 | 入出庫管理 | 操作マニュアル | ログアウト [3] <u>データ書出</u>[1] 受注登録[5] 同梱候補一覧[6] 自動処理[7] 備考欄管理[8] 各種設定[9] 受注データリセット [1] 受注一覧 [2] デー

#### 【1】[データ書出]をクリックします。

| TANK SEVENCE                                                      | ( 細切け設定を使用)                                              | <b>%1</b> | 作成期間<br><u>3日</u> ✓ 更新<br>(※注文日時は1年以内の注文が対象と<br>なります) |
|-------------------------------------------------------------------|----------------------------------------------------------|-----------|-------------------------------------------------------|
| Yahoo!ショッと゜ンク゛                                                    | <b>%2</b> 2                                              |           |                                                       |
| ステータス更新                                                           | 更新対象の確認<br>ステータス更新<br>ステータス更新(バックグラウンド) (※注文数が多い場合こちらをご利 | 用下さい)     |                                                       |
| 2024/11/19 14:04:04 【更新実行】<br><u>処理途中経過</u><br>【2】 YahoolショッピングAF | りの[ステータス更新]をクリックします                                      |           |                                                       |

1:設定された日数分前の日までの間に更新された受注が注文が対象となります。画像の場合3日前まで更新された注文が対象となります。

2: プレビュー機能となります。更新対象の確認ボタンを押すと別画面で更新予定の注文が確認できます。

|             | אראשער אין איז איז איז איז איז איז איז איז איז איז                                           | (細母は設定を使用)                                                                          | 作成期間<br><u>3日 〜</u> 更新<br>(※注文日時は1年以内の注文が対象と<br>なります) |
|-------------|----------------------------------------------------------------------------------------------|-------------------------------------------------------------------------------------|-------------------------------------------------------|
|             | Yahoo!ショッピング                                                                                 |                                                                                     |                                                       |
|             | ステータス更新                                                                                      | <ul> <li>更新対象の確認 ステータス更新</li> <li>ステータス更新(バックグラウンド)(※注文数が多い場合こちらをご利用下さい)</li> </ul> |                                                       |
| 2<br>2<br>3 | 024/11/19 14:06:38 【処理開始】<br>024/11/19 14:06:39 【更新終了】<br><sup>11</sup> 理結果<br>3】 ステータス更新をクリ | <sup>最終更新完了時刻:2024/11/19 14:04:03</sup><br>ックすると[処理開始]と表示されます。                      |                                                       |
| 【<br>[奴     | 4】更新が完了後、[処理結<br>:理結果]をクリックすると:                                                              | [果]が表示されます。 ほぼ即時に反映されます。<br>結果が別タブで表示されます。                                          |                                                       |

#### 【例】処理結果

| 便便便便便便便便便便 |                                                     | Yahoo注文ステータス:処理中⇒完了 / Yahoo出荷ステータス:出荷処理中⇒出荷済み<br>Yahoo注文ステータス:処理中⇒完了 / Yahoo出荷ステータス:出荷処理中⇒出荷済み<br>Yahoo注文ステータス:処理中⇒完了 / Yahoo出荷ステータス:出荷処理中⇒出荷済み<br>Yahoo注文ステータス:処理中⇒完了 / Yahoo出荷ステータス:出荷処理中⇒出荷済み<br>Yahoo注文ステータス:処理中⇒完了 / Yahoo出荷ステータス:出荷処理中⇒出荷済み<br>Yahoo注文ステータス:完了⇒完了 / Yahoo出荷ステータス:出荷処理中⇒出荷済み<br>Yahoo注文ステータス:完了⇒完了 / Yahoo出荷ステータス:出荷処理中⇒出荷済み<br>Yahoo注文ステータス:完了⇒完了 / Yahoo出荷ステータス:出荷処理中⇒出荷済み |
|------------|-----------------------------------------------------|----------------------------------------------------------------------------------------------------|
| 便新】        | a-apanaman-10000716[処理清][13#TH B001690][2017-10-13] | Yahoo注文ステータス:完了⇒完了 / Yahoo出荷ステータス:出荷処理中⇒出荷済み                                                                                                    |

# 注文数が多い場合

注文数が多い場合は下記手順でご対応をお願いいたします。

| Yahoo!ショッピング API                                      | (細切け設定を使用)                                                 | 作成期間<br><u>3日</u> ✓ 更新<br>(※注文日時は1年以内の注文が対象と<br>なります) |
|-------------------------------------------------------|------------------------------------------------------------|-------------------------------------------------------|
| ステータス更新<br>2024/11/19 14:04:04【更新実行】<br><u>処理途中経過</u> | 更新対象の確認 ステータス更新<br>ステータス更新(パックグラウンド) (※注文数が多い場合こちらをご利用下さい) |                                                       |

【2】Yahoo!ショッピングAPIの[ステータス更新 (バックグラウンド)]をクリックします。

| <b>ชาวุษออ</b> จากราช API                             | (細切け設定を使用)                                                       | 作成期間<br>3日 → 更新<br>(※注文日時は1年以内の注文が対象と<br>なります) |
|-------------------------------------------------------|------------------------------------------------------------------|------------------------------------------------|
| Yahoo!ショッピング                                          |                                                                  |                                                |
| ステータス更新<br>2024/11/19 14:04:04【更新実行】<br><u>処理途中経過</u> | 更新対象の確認<br>ステータス更新<br>ステータス更新(バックグラウンド)<br>(*注文数が多い場合こちらをご利用下さい) |                                                |

【3】[ステータス更新(バックグラウンド)]を押すと[処理途中経過]と表示されます。 [処理途中経過]をクリックすると結果が別タブで表示されます。

### 更新内容

- ・注文番号
- ・ステータス(処理中/完了/保留)
- ・出荷日
- ・お荷物伝票番号
- ・配送会社
- ・お届け指定日
- ・お届け時間帯

お届け時間帯については【各運送業者共通】時間帯変換設定についてをご確認ください。

配送伝票番号がない場合は《配送伝票番号なしの理由》を下記より設定してください。

|                     | ホーム   売上データ           | 受注管理                         | <u>商品マスター管理</u>                            | 意品管理   在                         | 利用 自注如理                       |                                           | 112理   アカウント         | デヤッ<br>注理   操作マニュフ       | R C 回り 日本 1 回り アウト |
|---------------------|-----------------------|------------------------------|--------------------------------------------|----------------------------------|-------------------------------|-------------------------------------------|----------------------|--------------------------|--------------------|
| 受注管理                |                       |                              |                                            |                                  |                               |                                           |                      |                          |                    |
| 新規委員 発送明入会得ち        | [1] 3<br>発送待ち 発送後入金待ち |                              | <u>9版込</u> [3] <u>データ書</u>                 |                                  | □福徳信一覧 [6] 三日<br>まデスト注文■      | (センスキー一覧 [7]]                             |                      | [9] <u>&amp;MIRCE</u> [1 | 0 党注テーク利法          |
| <u>(84f‡)</u> (0f‡) | <u>(0/#)</u> (0/#)    | <u>104</u>                   | E) = + + 2 + 2 + 2 + 2 + 2 + 2 + 2 + 2 + 2 | IC RASS                          | <u>(0f‡)</u>                  |                                           |                      | 1                        |                    |
| GoQSys              | stem初期設定              |                              |                                            |                                  | 2                             | _                                         |                      |                          |                    |
| ホー.                 | ム 契約者情報 間             | 建業者設定                        | モール選択                                      | 支払い方法                            | モール詳細設定                       | モール配送伝票                                   | その他設定                | オプション設定                  |                    |
|                     | モーJ<br>設定した:          | し詳細設り<br>出店モールの割             | <b>亡</b><br>転設定を行いま                        | <del>ず</del> 。                   |                               |                                           |                      |                          |                    |
|                     | ※各出店モールの詳細設定を行        | います。設定す                      | るモールを選択して                                  | て、それぞれ設定し、                       | てください。                        |                                           |                      |                          |                    |
|                     | 出店中のモール一覧             | ξ<br>Ι                       | 3                                          | _                                |                               |                                           |                      |                          |                    |
|                     |                       | akuten<br>酒嬰2月店 (7           | YAHOO!<br>MAAN<br>ショッピング<br>3号店            | Wowma!<br>DeNAショッピング1<br>号店3     | amazon<br>Amazon              | YAHOO!<br>ショッピング<br>Yahoo!1号店 (テス<br>ト) 2 | amazon<br>Amazon 2号盘 |                          |                    |
|                     | 3m370n                | —                            |                                            |                                  | <b>^</b>                      | Dalla Da D                                | <b>前</b> Eストアー       |                          |                    |
|                     | Yahoo! 納期情報設定         |                              |                                            |                                  |                               |                                           |                      |                          |                    |
|                     | 発送日情報                 | ◎ 表示<br>※「表                  | ましない ® 表示<br>読する」にする                       | する<br>ると注文詳細の商                   | 品オプションに手                      | 発送日情報を取得                                  | します                  |                          |                    |
|                     | Yahoo! 伝票番号設定         | 4                            |                                            |                                  |                               |                                           |                      |                          |                    |
|                     | 配送伝票番号なしの理由           | 選択<br><mark>選択</mark><br>メー: | してください()<br>してください()<br>力等の在庫元か            | プルダウンで選打<br>プルダウンで選択<br>いらの直送品のた | R)<br>R <mark>)</mark><br>::め | ・<br>ナされ                                  | ていない注文が              | <b>M</b>                 |                    |
|                     | Yahoo! FTP接続設定        | 発送<br>店頭<br>配送:<br>伝票:       | ←要の商品のた<br>受け取り商品の<br>会社から直接ご<br>番号が発行され   | :め<br>)ため<br>「連絡のため<br>!ない(追跡でき  | おい) 配送方法                      | のため                                       |                      |                          |                    |
|                     |                       |                              |                                            |                                  |                               |                                           |                      |                          |                    |
|                     | Tanoo! FIP297         | $\frown$                     | $\frown$                                   | $\frown$                         | $\frown$                      | $\frown$                                  | $\frown$             | $\frown$                 |                    |
| $\sim$              | $\sim$ $\sim$         |                              |                                            | ~ ``                             |                               |                                           |                      |                          |                    |
|                     | □ 署名を編集する             |                              |                                            |                                  |                               |                                           |                      |                          |                    |
|                     |                       |                              |                                            | 1                                |                               |                                           |                      |                          |                    |
|                     |                       |                              | 5                                          | 定を保存して次へ道                        | l0                            |                                           |                      |                          |                    |

【1】GoQSystemにログインし、各種設定をクリックします。

【2】モール詳細設定をクリックします。

【3】モール一覧の [ Yahoo!ショッピング店 ] をクリックします。

【4】Yahoo! 伝票番号設定から[配送伝票番号なしの理由]を選択します。

【5】下部にある[設定を保存して次へ進む]をクリックし、入力した情報を保存します。

以上の方法で、配送伝票番号なしの場合でも注文データの同期が可能です。

### 更新ルール

初期値は下記となります。 店舗様のルールでステータスを紐づけて更新することも可能です。 紐づけ設定は下部の【Yahooステータス紐づけ設定(APIのみ対応)】をご確認いただき設定をお願いします。

#### 書き出される注文データ

#### \*GoQ注文ステータス「新規」・「キャンセル」:

| 出荷ステータス |
|---------|
|---------|

\*GoQ注文ステータス「保留」:

| Yahoo!注文ステータス | 保留  |
|---------------|-----|
| Yahoo!出荷ステータス | 出荷可 |

\*GoQ注文ステータス「保留」・「処理済」以外:

| Yahoo!注文ステータス | 処理中   |
|---------------|-------|
| Yahoo!出荷ステータス | 出荷処理中 |

\*GoQ注文ステータス「処理済」:

| Yahoo!注文ステータス | 完了   |
|---------------|------|
| Yahoo!出荷ステータス | 出荷完了 |

Yahoo!上で入金ステータスが入金待ちの受注も、GoQ注文ステータスが「保留」・「処理済」 以外の場合は、出荷ステータスを『出荷不可』から『出荷処理中』へ更新を行います。

Yahoo!ステータス紐づけ設定(APIのみ対応)

GoQSystemステータスとYahoo!注文・出荷ステータスを紐づけます。

| [3] <u>データ取込</u> | [3] <u>データ書出</u>                        | [5] 受注登録       | [6] <u>カード決済</u> | [7] <u>同相候補一覧</u> | [8] <u>ライセンスキー一覧</u> | [9] <u>自動処理</u> | [10] 備客欄管理 | [11] <u>各種設定</u> |
|------------------|-----------------------------------------|----------------|------------------|-------------------|----------------------|-----------------|------------|------------------|
|                  |                                         |                |                  |                   |                      |                 |            |                  |
|                  |                                         | [3] <u>データ</u> | 書出               |                   |                      |                 |            |                  |
| [1] GoQS         | vstemの[ <del>7</del>                    | ータ書出口          | をクリック            | します。              |                      |                 |            |                  |
|                  | , , , , , , , , , , , , , , , , , , , , | , aa)          | _ , , , , , ,    | 000, 28           |                      |                 |            |                  |

|                                                   | API ( 細切設定を使用 ) 2 | 作成期間 3日 🔻 更新 |
|---------------------------------------------------|-------------------|--------------|
| Yahoo!ショッピング1号店                                   |                   |              |
| ステータス更新                                           | 更新対象の確認 ステータス更新   |              |
| Yahoo!ショッピング1号店<br>ステータス更新<br>2】 YahoolショッピングAPIの | 更新対象の確認 ステータス更新   |              |

ッヒンクAPIの[紐付け設定を使用]をクリックしま

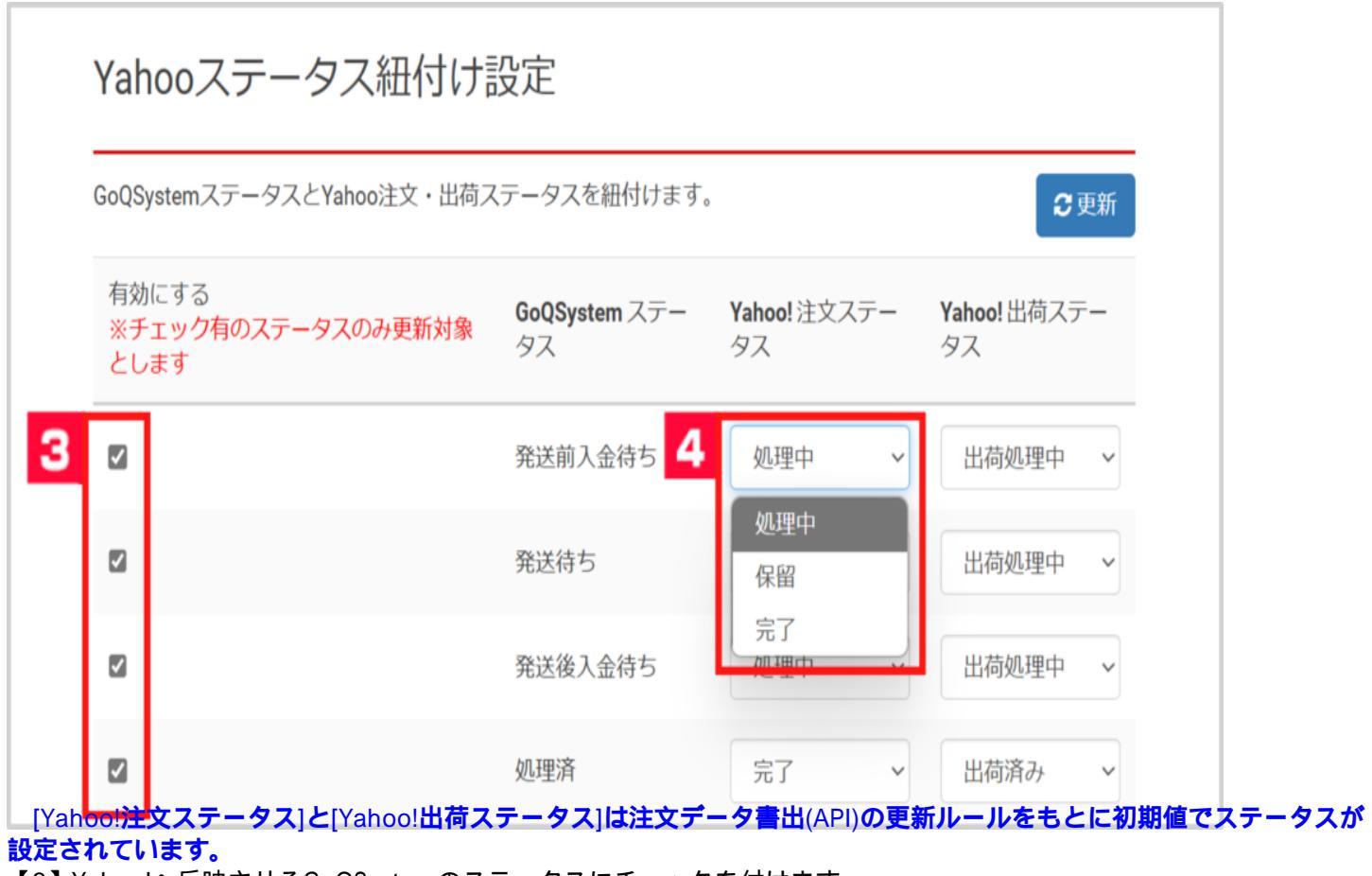

【3】Yahoo!へ反映させるGoQSystemのステータスにチェックを付けます。 チェックを付けない場合、Yahoo!のステータスへは反映されません。

【4】データ戻しの際に入れる[Yahoo!注文ステータス]を選択します。

| oQSystemステータスとYahoo注文・出荷ステータスを紐付けます。 6 €更新 |                                                                                                    |                                                                                                    |
|--------------------------------------------|----------------------------------------------------------------------------------------------------|----------------------------------------------------------------------------------------------------|
| <b>GoQSystem</b> ステー<br>タス                 | <b>Yahoo!</b> 注文ステー<br>タス                                                                                     | <b>Yahoo!</b> 出荷ステー<br>タス                                                                                                    |
| 発送前入金待ち                                    | 処理中 5                                                                                                    | 出荷処理中 ~                                                                                                    |
| 発送待ち                                       | 処理中 ~                                                                                                    | 出荷可<br>出荷処理中                                                                                                    |
| 発送後入金待ち                                    | 処理中 ~                                                                                                    | 出荷済み                                                                                                    |
|                                            | <ul> <li>データスを紐付けます。</li> <li>GoQSystem ステー<br/>タス</li> <li>発送前入金待ち</li> <li>発送待ち</li> <li>発送後入金待ち</li> </ul> | <ul> <li>ステータスを紐付けます。</li> <li>GoQSystem ステー<br/>タス</li> <li>Yahoo!注文ステー<br/>タス</li> <li>発送前入金待ち</li> <li>処理中</li> <li>ダ</li> <li>発送待ち</li> <li>処理中</li> <li>✓</li> <li>発送後入金待ち</li> <li>処理中</li> </ul> |

【6】[更新]をクリックします。

以上の方法で、Yahoo!ステータスの紐づけ設定が完了となります。